## Studente Carica un compito nel corso

Loggati col tuo account a CIAO-MOODLE Sulla sinistra nella barra verticale dei menù c'è il link "I miei corsi" Clicca sul corso al quale sei iscritto (3C-Disegno oppure "Il Genitivo sassone") clicca sull'icona della manina che consegna un documento

Forum Relazionale

Considera che la dicitura "Carica qui l'elaborato di Storia dell'Arte" è stata inventata dal tuo docente, quindi potresti ritrovarti una frase diversa. Fa fede l'icona della manina che consegna un documento.

Quando hai cliccato ti ritrovi nella pagina che ha titolo

## Carica qui l' Elaborato di Storia dell'Arte (titolo realizzato dal docente)

Clicca sul pulsante "Aggiungi consegna"

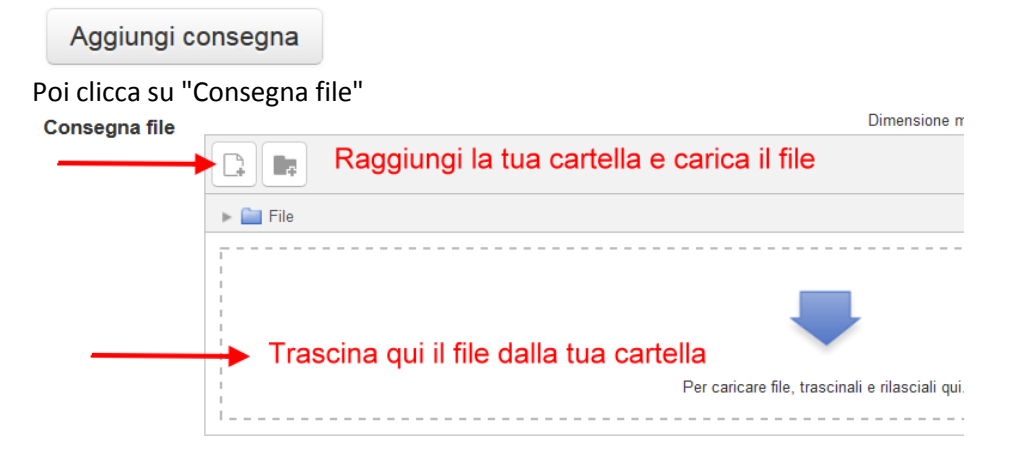

Oppure trascina il file dalla tua cartella sopra l'area sottostante

Salva modifiche.

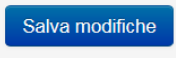

Fatto.

Con il medesimo percorso puoi toglierlo e/o ricaricarlo a seconda dei permessi impostati dal docente. Se il docente ha inserito l'opzione "**Testo online**" puoi scrivere direttamente nel campo sottostante oppure incollare il testo dal tuo file dopo averlo copiato.

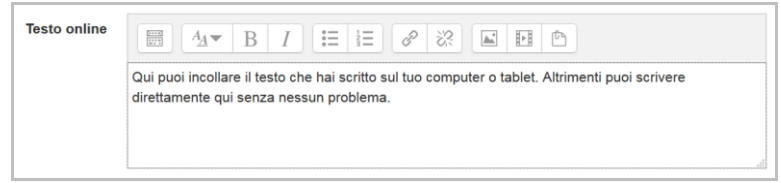